# CLASSROOM QUICK START GUIDE

Welcome to your TEC+ classroom! This guide is designed to familiarize you with this innovative classroom technology. Need more help? Please contact IT via the helpdesk.

#### **GETTING STARTED**

- 1. Turn on the computer.
  - Press the power button on the computer itself.
  - Press the power button on the computer monitor, bottom right corner.
    The PC button on the wall panel should be set. If not, hit PC.
- 2. Make sure that the wireless keyboard and mouse are on.
  - Switch the power button that is located on the bottom of the mouse and on the side of the keyboard.
  - 3. Turn on the projector.
  - Press the power button on the white projector remote.
  - If you need to change the input from the classroom computer to your personal device, use the Source Search button on the projector remote.
  - The source will change to the next available source.
  - Select Source Search again to switch back to the original Source.
- 4. Login to the computer.
  - Use your DSC credentials and password to login: firstname\_lastname@daytonastate.edu.
  - Give the computer a couple of minutes to load when logging in for the first time.

#### HOW TO USE THE SMART BOARD TECHNOLOGY

- 1. The white board in the middle of the classroom is a Smart Board.
  - $\circ~$  Do not use the dry erase markers on the middle board.
- 2. The Smart Board comes with interactive digital pens you can use as both a "mouse" and a "pen."
- 3. Locate the white box with two digital pens on the Smart Board.
- 4. Turn on the digital pen using the button on its side.
- 5. Touch the Smart Board with the digital pen; this will activate it.
- 6. You will now see icons on the bottom and on the side of the Smart Board.

## ♠ 号 🗄 ↔ 🗄 🗉 🐠 🖬 🖓 🖬 🗳 🖉 🗸 🔜

- 7. Click on the pen or mouse icon and then you'll see the drawing menu.
- 8. Use these icons to switch the digital pens from the "mouse" function to the "pen" function.
- 9. Use the mouse function to interact with a website just like you would with a mouse, or use the pen function to underline important information on a website.

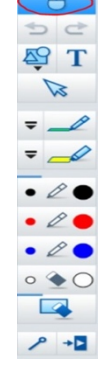

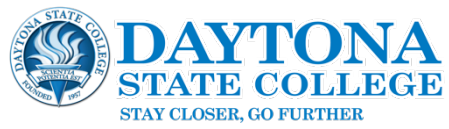

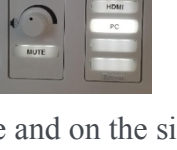

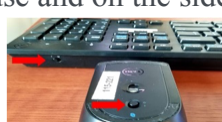

- 10. You can also use the Smart Board as a Digital White Board by selecting the "White Board" Option. The board will look blank. You can write on it with the digital pens, just like you would on a traditional white board.
- 11. Make sure to switch back to the "Screen: option when done
- 12. Smart Board technology can also be used with Active Inspire interactive software. Please contact our IT Helpdesk at ext. 3950 for training.
- 13. The pens require rechargeable batteries which are kept in the closet.

#### DOCUMENT CAMERA

This room is equipped with a document camera that can be used to display handouts and physical items. (New document cameras fold up compactly.)

- 1. Locate the document camera on the bunker, unfold it, and position it over what you want to display.
- 2. The document camera image is displayed via the PC computer.
- 3. Remember that the smart board needs to be on display mode.
- 4. Select the **Doc Cam** link from the desktop.
- 5. Use the controls on the document camera to focus and zoom.
- 6. Exit and close the Doc Cam software when complete.

### USING THE WALL TALKER WHITE BOARD

- 1. The Lemerand Classrooms have an entire wall to write on in the front of the classroom. It works best with Expo brand markers.
- 2. It's important to note that this does not include the center whiteboard
- 3. Use the eraser or water to clean it—provided in the spray bottle.
- 4. Wipe off the white board before you leave.

#### LEAVING THE CLASSROOM

- 1. Log out of the computer workstation.
- 2. Turn off the projector by pressing the "Power" button on the white remote control.
- 3. Turn off the PC.
- 4. Turn off the wireless mouse and keyboard.
- 5. Secure pens, wireless mouse, wireless keyboard and the projector remote in the bunker.
- 6. Lock the classroom.

#### **HELPFUL INFORMATION**

Helpdesk Contact Info (386)506-3890 helpdesk@daytonastate.edu Faculty IT Help Web Page - http://www.daytonastate.edu/help/faculty.html Need your classroom unlocked? Missing batteries? Markers dried out? Please head to the front desk of the Library on the third floor. Someone will help you.

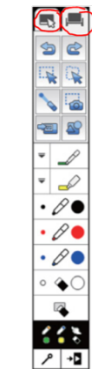

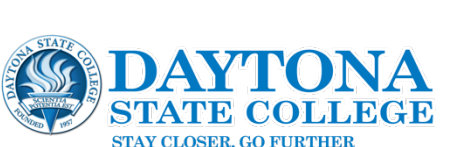

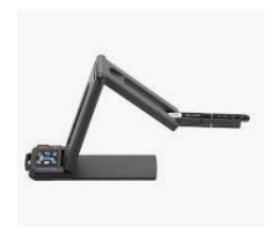

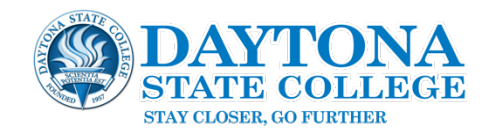